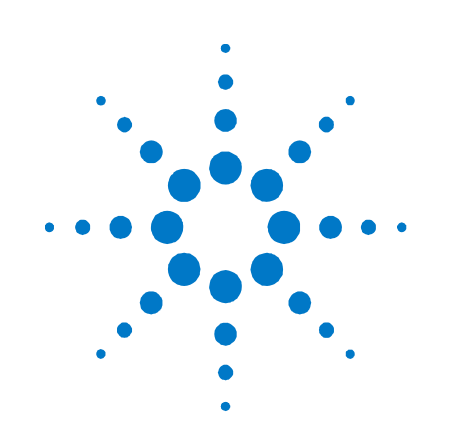

# Agilent Technologies Modulares Stromversorgungssystem

Serie N6700

Kurzreferenz

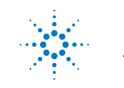

Agilent Technologies

## Sicherheitshinweise

Die folgenden allgemeinen Sicherheitshinweise müssen in allen Betriebsphasen des Geräts beachtet werden. Die Nichtbeachtung dieser Sicherheitshinweise bzw. besonderer Warnungen oder Anweisungen an anderer Stelle dieses Handbuchs verstößt gegen Sicherheitsstandards, Herstellervorschriften und sachgemäße Benutzung des Geräts. Agilent Technologies übernimmt keine Verantwortung für Schäden, die durch Nichtbeachtung dieser Richtlinien entstehen.

#### Allgemeines

Setzen Sie dieses Produkt keinesfalls in einer vom Hersteller nicht angegebenen Weise ein. Die Schutzeinrichtungen dieses Produkts können in ihrer Wirksamkeit beeinträchtigt werden, wenn es anders als in den Anleitungen zum Betrieb beschrieben verwendet wird.

#### Vor dem Anschluss an das Stromnetz

Stellen Sie sicher, dass alle erforderlichen Sicherheitsvorkehrungen getroffen wurden. Stellen Sie alle Verbindungen zu der Einheit her, ehe Sie den Strom einschalten. Beachten Sie die am Gerät angebrachten Sicherheitshinweise (siehe "Sicherheitssymbole").

#### Erdung des Geräts

Dies ist ein (mit Schutzerde-Anschluss ausgestattetes) Produkt der Schutzklasse 1. Zur Minimierung des Stromschlagrisikos müssen Gerätegehäuse und -abdeckung geerdet sein. Das Gerät muss über ein geerdetes Netzkabel an das Stromversorgungsnetz angeschlossen werden. Dabei ist der Schutzleiter am Netzausgang fest an Erde (Schutzerde) zu legen. Bei einer Unterbrechung des Schutzleiters (Erdung) oder bei Trennung des Geräts vom Schutzerde-Anschluss besteht die Gefahr eines Stromschlags, der zu Verletzungen führen kann.

## Sicherungen

Das Gerät ist mit einer Sicherung ausgestattet, die für den Kunden nicht zugänglich ist.

#### Nicht in einer explosiven Atmosphäre betreiben

Betreiben Sie das Gerät nicht in der Nähe entflammbarer Gase oder Dämpfe.

#### Gerät nicht öffnen

Das Gerät darf nur von qualifizierten Service-Technikern geöffnet werden, die sich der damit verbundenen Gefahren bewusst sind. Das Gerät muss stets vom Netz genommen und von jedem externen Stromkreis getrennt werden, ehe es geöffnet wird.

## Keine Änderungen am Gerät vornehmen

Bauen Sie keine Ersatzteile ein, und nehmen Sie keine unbefugten Änderungen am Gerät vor. Schicken Sie das Gerät gegebenenfalls zur Wartung oder Reparatur an ein Service-Zentrum von Agilent, damit die Sicherheit des Geräts weiterhin gewährleistet ist.

#### Bei Beschädigungen

Geräte, von denen Sie annehmen, sie könnten beschädigt sein, müssen außer Betrieb genommen und bis zur Reparatur durch einen qualifizierten Techniker gegen jegliche Wiederinbetriebnahme gesichert werden.

#### VORSICHT

Ein **VORSICHT**-Hinweis macht auf einen Betriebsablauf, ein Vorgehen o. ä. aufmerksam, die bei falscher Ausführung zur Beschädigung des Produkts oder zum Verlust wichtiger Daten führen können. Wenn eine Prozedur mit dem Hinweis **VORSICHT** gekennzeichnet ist, dürfen Sie erst fortfahren, wenn Sie alle aufgeführten Bedingungen verstanden haben und diese erfüllt sind.

#### WARNUNG

Ein WARNUNG-Hinweis macht auf einen Betriebsablauf, ein Vorgehen o. ä. aufmerksam, die bei falscher Ausführung zu Personenschäden, u. U. mit Todesfolge, führen können. Wenn eine Prozedur mit dem Hinweis WARNUNG gekennzeichnet ist, dürfen Sie erst fortfahren, wenn Sie alle aufgeführten Bedingungen verstanden haben und diese erfüllt sind.

#### Sicherheitssymbole

|                     | Gleichstrom                                                                                           |
|---------------------|----------------------------------------------------------------------------------------------------|
| $\sim$              | Wechselstrom                                                                                          |
| $\sim$              | Sowohl Gleich- als auch Wechselstrom                                                                  |
| 3~~                 | Drehstrom                                                                                             |
| <u> </u>            | Masse-Anschluss (Erdung)                                                                              |
|                     | Schutzerde (Masse)                                                                                    |
| $\downarrow$        | Gehäusemasse                                                                                          |
| $\bot$              | Anschluss ist<br>auf Nullpotential                                                                    |
| Ν                   | Neutralleiter an dauerhaft<br>installiertem Gerät                                                     |
| L                   | Leiter an dauerhaft<br>installiertem Gerät                                                            |
|                     | Stromversorgung an                                                                                    |
| $\bigcirc$          | Stromversorgung aus                                                                                   |
| ()                  | Standby-Stromversorgung<br>Einheit ist bei Abschaltung<br>nicht vollständig vom<br>Stromnetz getrennt |
|                     | Eingerasteter bistabiler<br>Druckschalter                                                             |
|                     | Geöffneter bistabiler<br>Druckschalter                                                                |
| <u>/</u> 4          | Vorsicht,<br>Stromschlaggefahr                                                                        |
|                     | Vorsicht, heiße Oberfläche                                                                            |
| $\underline{\land}$ | Vorsicht, lesen Sie die<br>zugehörige Beschreibung                                                    |

schluss ist Nullpotential utralleiter an dauerhaft talliertem Gerät ter an dauerhaft stalliertem Gerät romversorgung an romversorgung aus andby-Stromversorgung heit ist bei Abschaltung ht vollständig vom omnetz getrennt gerasteter bistabiler uckschalter

## **Rechtliche Hinweise**

#### © Agilent Technologies, Inc. 2003, 2004

Die Vervielfältigung, Anpassung oder Übersetzung dieses Dokuments ist gemäß den Bestimmungen des Urheberrechtsgesetzes ohne vorherige Übereinkunft mit und schriftliche Genehmigung durch Agilent Technologies, Inc. verboten.

Agilent Technologies behält sich vor, die in diesem Dokument enthaltenen Informationen jederzeit ohne Vorankündigung zu ändern. Agilent Technologies übernimmt keinerlei Gewährleistung für die in dieser Dokumentation enthaltenen Informationen, insbesondere nicht für deren Eignung oder Tauglichkeit für einen bestimmten Zweck. Agilent Technologies übernimmt keine Haftung für Fehler, die in diesem Dokument enthalten sind, und für zufällige Schäden oder Folgeschäden im Zusammenhang mit der Lieferung, Ingebrauchnahme oder Benutzung dieser Dokumentation. Falls zwischen Agilent und dem Benutzer eine schriftliche Vereinbarung mit abweichenden Gewährleistungsbedingungen hinsichtlich der in diesem Dokument enthaltenen Informationen existiert, so gelten diese schriftlich vereinbarten Bedingungen.

## Inhalt

Das modulare Stromversorgungssystem Agilent N6700 – Übersicht 5 Die Frontplatte – Übersicht 8 Die Rückwand – Übersicht 9 Das Display der Frontplatte – Übersicht 10 Die Tasten der Frontplatte – Übersicht 10 Die Einheit installieren 12 Das Netzkabel anschließen 15 Die Ausgänge anschließen 15 Die digitale Steuerungsschnittstelle anschließen 19 Das Gerät einschalten 22 Einen Ausgangskanal wählen 22 Die Ausgangsspannung einstellen 22 Einen Grenzwert für die Stromstärke festlegen 23 Einen Ausgang aktivieren 24 Das Frontplattenmenü verwenden 25 Befehle des Frontplattenmenüs 28

## Das modulare Stromversorgungssystem Agilent N6700 – Übersicht

Das modulare Stromversorgungssystem Agilent N6700 ist eine konfigurierbare Plattform, mit der Sie durch entsprechende Kombination und Abstimmung der Ausgabemodule das Stromversorgungssystem optimal auf Ihre Testsystemanforderungen zuschneiden können.

In jedem Agilent N6700A/B-Grundgerät können bis zu vier Ausgabemodule installiert werden. Die Ausgabemodule haben eine Leistung zwischen 50 und 100 Watt, lassen verschiedene Kombinationen an Spannung und Stromstärke zu und bieten folgende Ausgangsleistungsoptionen:

- Die N675xA High-Performance, Autoranging DC Power Modules (Hochleistungs-Gleichstrommodule mit automatischer Bereichswahl) sind geräuscharm, bieten hohe Genauigkeit, kurze Programmierzeiten sowie erweiterte Programmier- und Messfunktionen zur Erhöhung des Testdurchsatzes.
- Die N676xA Precision DC Power Modules (Präzisions-Gleichstrommodule) ermöglichen eine präzise Steuerung und Messung der Stromstärke (im Milli- und Mikroampere-Bereich) in Verbindung mit der simultanen Digitalisierung von Spannung und Stromstärke. Außerdem werden diese Messwerte in einem Datenpuffer, ähnlich einem Oszilloskop, erfasst.
- Die N673xA/B und N674xA/B DC Power Modules (Gleichstrommodule) bieten die Möglichkeit zur Programmierung der Spannung und der Stromstärke sowie Mess- und Schutzfunktionen. Dadurch sind diese wirtschaftlichen Module für die Stromversorgung des Testobjekts (DUT, Device-Under-Test) oder der Systemressourcen wie Testadapter prädestiniert.

Die Ausgabe- und Systemfunktionen werden in den folgenden Abschnitten beschrieben. Nicht jedes Stromversorgungsmodul verfügt über alle Ausgabefunktionen. Im Abschnitt "Unterschiede zwischen den Modellen" wird beschrieben, bei welchem Modul jeweils welche Funktionen zur Verfügung stehen.

#### Ausgabefunktionen

| Programmierbare<br>Spannung und<br>Stromstärke    | Für den gesamten Ausgangsspannungs- und Ausgangsstromstärkebereich ist<br>die volle Programmierfunktionalität gegeben. Die Ausgänge können wahlweise<br>als Konstantspannungsquelle (CV, Constant Voltage) oder Konstantstromquelle (CC,<br>Constant Current) fungieren. |
|---------------------------------------------------|----------------------------------------------------------------------------------------------------|
| Schnelle<br>Befehlsverarbeitung                   | Die Befehlsverarbeitung beansprucht unter 1 Millisekunde pro Befehl.                                                                                                    |
| Schnelle Aufwärts-/<br>Abwärts-<br>programmierung | 1,5 Millisekunden Reaktionszeit für den Anstieg von 10 % auf 90 % der<br>Ausgabewerte bei Modulen mit automatischer Bereichswahl sowie<br>Präzisions-Strommodulen.                                                                                                    |
| Kurze Einschwingzeit                              | Die Einschwingzeit liegt unter 100 Mikrosekunden bei Modulen mit auto-<br>matischer Bereichswahl sowie Präzisions-Strommodulen.                                                                                                    |
| Geringes                                          | Das Ausgangsrauschen liegt in der Regel bei 4 mV von Spitze zu Spitze                                                                                                    |

| Ausgangsrauschen                                            | (Peak-to-Peak) bei Modulen mit automatischer Bereichswahl sowie<br>Präzisions-Strommodulen. Dieser Wert ist vergleichbar mit dem bei linear<br>geregelter Stromversorgung gemessenen.                                                                                                    |
|-------------------------------------------------------------|----------------------------------------------------------------------------------------------------|
| Funktion für<br>automatische<br>Bereichswahl                | Die automatische Bereichswahl liefert über einen breiten und kontinuier-<br>lichen Bereich von Spannungs- und Stromeinstellungen den maximalen<br>Leistungswert bei Modulen mit automatischer Bereichswahl sowie bei<br>Präzisions-Strommodulen.                                                                                                    |
| Sequenz Ausgang<br>ein/aus                                  | Eine Ein-/Ausschalt-Verzögerungsfunktion bei jedem einzelnen Ausgang ermöglicht die Verwendung einer Sequenz Ausgang ein/aus.                                                                                                    |
| Spannungsfernfühlung<br>(Remote Sensing)                    | Für jeden Ausgang sind zwei Fernfühlungsanschlüsse verfügbar. Bei<br>Lieferung ab Werk sind die Fernfühlungs-Jumper in einem separaten<br>Beutel enthalten.                                                                                                    |
| Messung von<br>Spannung und Strom                           | Alle Ausgabemodule sind in der Lage, die von ihnen erzeugten Ausgangs-<br>spannungs- und Ausgangsstromwerte zu messen.                                                                                                    |
| Schutz vor<br>Überspannung,<br>Überstrom und<br>Überhitzung | Jeder Ausgang verfügt über einen Überspannungs-, Überstrom- und Über-<br>hitzungsschutz. Die Einstellung für Überspannungs- und Überstromsschutz<br>ist programmierbar. Bei Auslösung dieser Schutzfunktion bewirken die<br>Schutzschaltungen, dass die Spannung auf null abfällt, der betreffende<br>Ausgang deaktiviert und der Status der Schutzfunktion aufgezeichnet wird. |

## Systemfunktionen

| SCPI                                         | Das Gerät ist mit der Befehlssprache SCPI (Standard Commands for<br>Programmable Instruments) kompatibel.                                                                                                    |
|----------------------------------------------|----------------------------------------------------------------------------------------------------|
| Drei Schnittstellen<br>zur Auswahl           | Integriert sind die Fernprogrammierungsschnittstellen GPIB (IEEE-488), LAN und USB.                                                                                                    |
| E/A-Konfiguration<br>über die<br>Frontplatte | Über Menüs können Sie die Parameter für die GPIB- und LAN-Schnittstelle einrichten.                                                                                                    |
| Integrierter<br>Web-Server                   | Der integrierte Web-Server ermöglicht Ihnen die Steuerung des Geräts direkt über den Internet-Browser Ihres Computers.                                                                                                    |
| Status-<br>informationen<br>in Echtzeit      | Der Status der einzelnen Ausgänge wird auf der Frontplatte angezeigt. Außerdem erfahren Sie, wenn eine Schutzabschaltung erfolgt ist.                                                                                                    |
| Modul-<br>identifizierung                    | Im nicht-flüchtigen Speicher der einzelnen Module sind eindeutige Kenndaten<br>für das jeweilige Modul abgelegt. Diese umfassen die Modellnummer, die Serien-<br>nummer sowie die verfügbaren Optionen. Die Kenndaten können auf der Front-<br>platte angezeigt werden. |

| Funktion                                                   | Stromversorgungs-<br>module (A+B) |                    | Module mit<br>automatischer<br>Bereichswahl |        | Präzisions-<br>Strommodule |        |
|------------------------------------------------------------|-----------------------------------|--------------------|---------------------------------------------|--------|----------------------------|--------|
|                                                            | N6731 –<br>N6736                  | N6741 –<br>N6746   | N6751A                                      | N6752A | N6761A                     | N6762A |
| Ausgangsleistung                                           | 50 W <sup>1</sup>                 | 100 W <sup>2</sup> | 50 W                                        | 100 W  | 50 W                       | 100 W  |
| Funktion für automatische<br>Bereichswahl für den Ausgang  | NEIN                              | NEIN               | JA                                          | JA     | JA                         | JA     |
| Präzisionsausgabe- und Messfunktionalität                  | NEIN                              | NEIN               | NEIN                                        | NEIN   | JA                         | JA     |
| Ausgabe und Messung im<br>Niederspannungsbereich           | NEIN                              | NEIN               | NEIN                                        | NEIN   | JA                         | JA     |
| Ausgabe und Messung im Niederstrombereich                  | NEIN                              | NEIN               | NEIN                                        | NEIN   | JA                         | JA     |
| Simultane Messung von Spannung und Strom                   | NEIN                              | NEIN               | NEIN                                        | NEIN   | JA                         | JA     |
| Auflistung von Ausgängen<br>(Erweiterung für Testzwecke)   | NEIN                              | NEIN               | Option                                      | Option | JA                         | JA     |
| Array-Rückmeldung<br>(Erweiterung für Testzwecke)          | NEIN                              | NEIN               | Option                                      | Option | JA                         | JA     |
| Programmierbare Abtastrate<br>(Erweiterung für Testzwecke) | NEIN                              | NEIN               | Option                                      | Option | JA                         | JA     |

<sup>1</sup>Modell N6735A hat eine maximale Ausgangsleistung von 40 W. <sup>2</sup>Die Modelle N6742A und N6745A haben eine maximale Ausgangsleistung von 80 W.

## Die Frontplatte – Übersicht

#### Display Navigationstasten Ausgangstasten Schaltet sich ab, wenn Mit diesen Tasten setzen Mit diesen Tasten schal-1 Stunde lang keine Aktivität Sie den Mauszeiger auf eine ten Sie die Ausgänge ein erfolgt. Drücken Sie eine Menüoption. oder aus. beliebige Taste, um das Mit Sel wählen Sie das Geben Sie die Spannung Display wieder zu aktivieren. markierte Menüelement. oder die Stromstärke ein. 789 Meter Menu On/Off ۲ 456 € 123 E 20.007 4.004/ Channel Back (Sel (Sel Voltage 1 CV Set: 20.000V 5.500A [o -Help $\odot$ Current 0 . +/- ( Enter

#### Ein-/Aus-Schalter und LED

Die LED leuchtet, wenn der Strom eingeschaltet ist. Grün = Normalbetrieb Gelb = Display im Bildschirmschonermodus

#### Systemtasten

Mit diesen Tasten wechseln Sie zwischen der Betriebsart "Meter" und den Befehlsmenüs. Sie schließen ein Menü, und kehren zur Betriebsart "Meter" zurück. Sie wählen den Ausgangskanal, der angezeigt werden soll.

#### Numerische Eingabetasten

Mit diesen Tasten geben Sie Zahlenwerte ein.

Sie erhöhen oder verkleinern die Werte.

## Die Rückwand – Übersicht

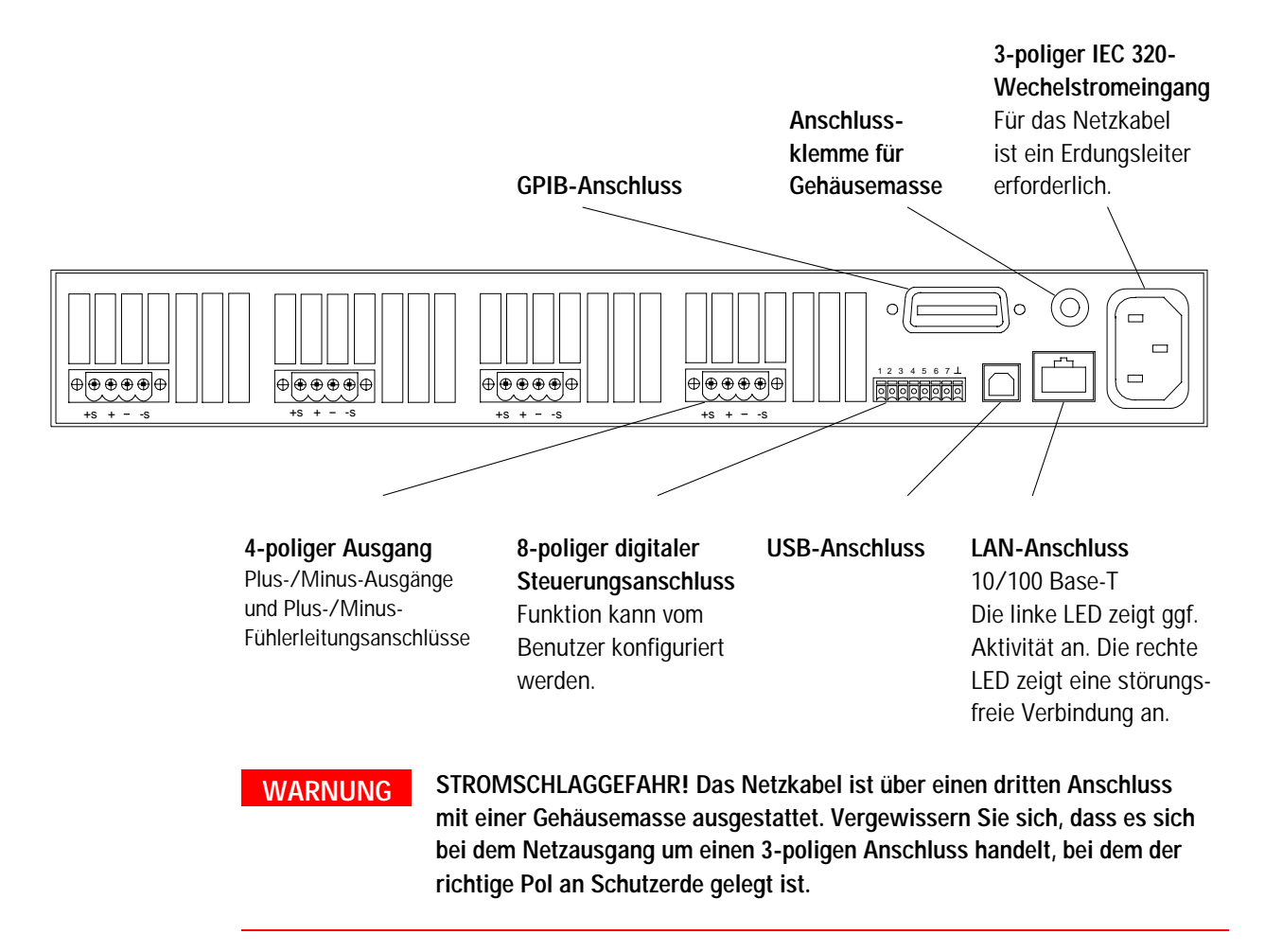

## Das Display der Frontplatte – Übersicht

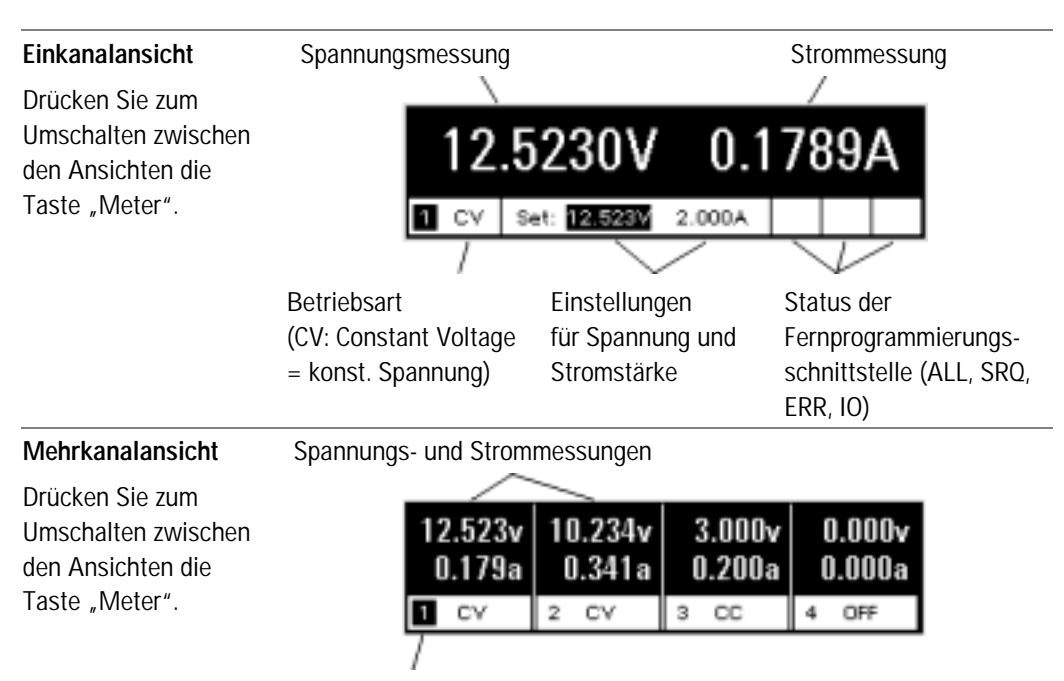

Der hervorgehobene Kanal ist der jeweils aktive Kanal.

## Die Tasten der Frontplatte – Übersicht

| Systemtasten           | Meter Menu<br>Channel Back<br>Help Error | Mit Meter schalten Sie das Display in die Betriebsart zur Durchführung<br>von Messungen.<br>Über Menu greifen Sie auf das Befehlsmenü zu.<br>Mit Channel wählen bzw. markieren Sie den zu steuernden Kanal.<br>Mit Back verlassen Sie ein Menü, ohne dass Änderungen aktiviert<br>werden.<br>Über Help rufen Sie Informationen zum aktuell angezeigten Menübefehl<br>auf.<br>Mit Error zeigen Sie evtl. in der Fehlerwarteschlange vorhandene<br>Fehlermeldungen an. |
|------------------------|------------------------------------------|----------------------------------------------------------------------------------------------------|
| Navigations-<br>tasten | <ul> <li>Sel</li> <li>Sel</li> </ul>     | Mit den Pfeiltasten navigieren Sie durch die Befehlsmenüs.<br>Mit der Wahltaste <b>Sel</b> treffen Sie Auswahlen in den Befehlsmenüs.<br>Außerdem können Sie in den Bearbeitungsmodus für numerische<br>Parameter wechseln.                                                                                                    |
| Ausgangstasten         | On/Off<br>Voltage<br>Current             | Über <b>On/Off</b> steuern Sie den gewählten Ausgang (bzw. alle Ausgänge,<br>falls ALL aufleuchtet).<br>Diese Taste ist nur in der Ein- oder der Mehrkanalansicht aktiv.<br>Mit <b>Voltage</b> stellen Sie die Spannung für den gewählten Kanal neu ein.<br>Mit <b>Current</b> stellen Sie die Stromstärke für den gewählten Kanal neu ein.                                                                                                    |

#### Numerische Tasten

| 7 | 8 | 9   |   |       |
|---|---|-----|---|-------|
| 4 | 5 | 6   | ₽ |       |
| 1 | 2 | 3   | E |       |
| 0 | • | +/- |   | Enter |

Über die numerische Tastatur geben Sie Ziffern von 0 bis 9 und ein Dezimaltrennzeichen (auf der US-Tastatur ein Punkt) ein. Das Minuszeichen wählen Sie über die Taste +/-.

Zur Eingabe eines Exponenten drücken Sie zunächst die Taste **E** und geben dann den Zahlenwert für den Exponenten ein.

Mit der Rücktaste löschen Sie die Zeichen links vom Cursor.

Durch entsprechendes Drücken der Pfeiltasten ★ und ↓ können Sie die Werte in bestimmten Feldern erhöhen oder verkleinern. Sie dienen auch zur Auswahl von Buchstaben in alphabetischen Eingabefeldern. Ein eingegebener Wert wird durch Drücken von **Enter** erfasst. Verlassen Sie ein Feld, ohne die Eingabetaste zu drücken, wird der eingegebene Wert ignoriert.

## **Die Einheit installieren**

## Sicherheitsaspekte

Diese Stromversorgung ist ein Gerät der Sicherheitsklasse 1. Das bedeutet, dass es mit einem Schutzerde-Anschluss ausgestattet ist. Dieser Schutzerde-Anschluss muss über ein Netzkabel an eine Netzsteckdose mit Schutzerde-Kontakt angeschlossen werden. Allgemeine Hinweise zur Sicherheit finden Sie im Abschnitt "Sicherheitshinweise" am Anfang dieser Dokumentation.

## Betriebsbedingungen

| WARNUNG       | Das Gerät darf nicht in der Nähe entflammbarer Gase oder Dämpfe betrieben werden.                                                                                                    |
|---------------|----------------------------------------------------------------------------------------------------|
| VORSICHT      | Versperren Sie keinesfalls den Luftein- und Luftauslass an den Seiten der<br>Einheit oder den Auslass an der Rückseite.                                                                                                    |
|               | Beim Betrieb als Tischgerät muss ein Mindestabstand von 51 mm zu<br>Seiten- und Rückwänden eingehalten werden.                                                                                                    |
|               | Ein Ventilator sorgt für die Kühlung des Netzteils, indem er Luft an<br>den Seiten einsaugt und an der Rückseite wieder ausbläst. Das Gerät<br>muss an einem Ort platziert werden, der neben und hinter der Ein-<br>heit genügend Raum für eine ausreichende Luftzirkulation lässt. |
| Gestelleinbau |                                                                                                    |
| VORSICHT      | Für den Einbau Ihres Geräts in das Gestell können Sie keine Laufschienen verwenden, da diese die zur Kühlung erforderliche Luftzirkulation behindern würden. Verwenden Sie hierzu den Gestellbausatz (Teilenummer: N6709A).                                                         |
|               |                                                                                                    |

- **1. Schritt:** Bringen Sie acht Klippmuttern dort am Gestellrahmen (je 2 pro Ecke) an, wo das Gerät platziert werden soll.
- **2. Schritt:** Bringen Sie die beiden vorderen Gestellbefestigungswinkel sowie die beiden rückwärtigen Erweiterungsbügel am Gerät an (siehe Abbildung). Verwenden Sie sechs Schrauben, M3 x 8 mm, (a) für die vorderen Befestigungswinkel und vier Schrauben, M3 x 6 mm, (b) für die hinteren Bügel.

- **3. Schritt:** Bringen Sie die beiden hinteren Gestellbefestigungswinkel an der Rückseite des Gestells an (siehe Abbildung). Befestigen Sie diese mit den vier glatten 10-32-Schrauben.
- **4. Schritt:** Schieben Sie die Einheit in das Gestell. Achten Sie darauf, dass dabei die rückwärtigen Erweiterungsbügel innerhalb der hinteren Gestellbefestigungswinkel laufen.
- **5. Schritt:** Befestigen Sie die vorderen Gestellbefestigungswinkel mit den vier 10-32-Ausrichtungsschrauben an der Vorderseite des Gestells.
- **6. Schritt:** Dieser Schritt kann entfallen. Fixieren Sie jeden der Erweiterungsbügel mit einer 10-32-Sicherungsschraube. Befestigen Sie diese mit je einer Klippmutter. Diese Maßnahme verhindert, dass die Einheit zur Vorderseite des Gestells herausrutscht.

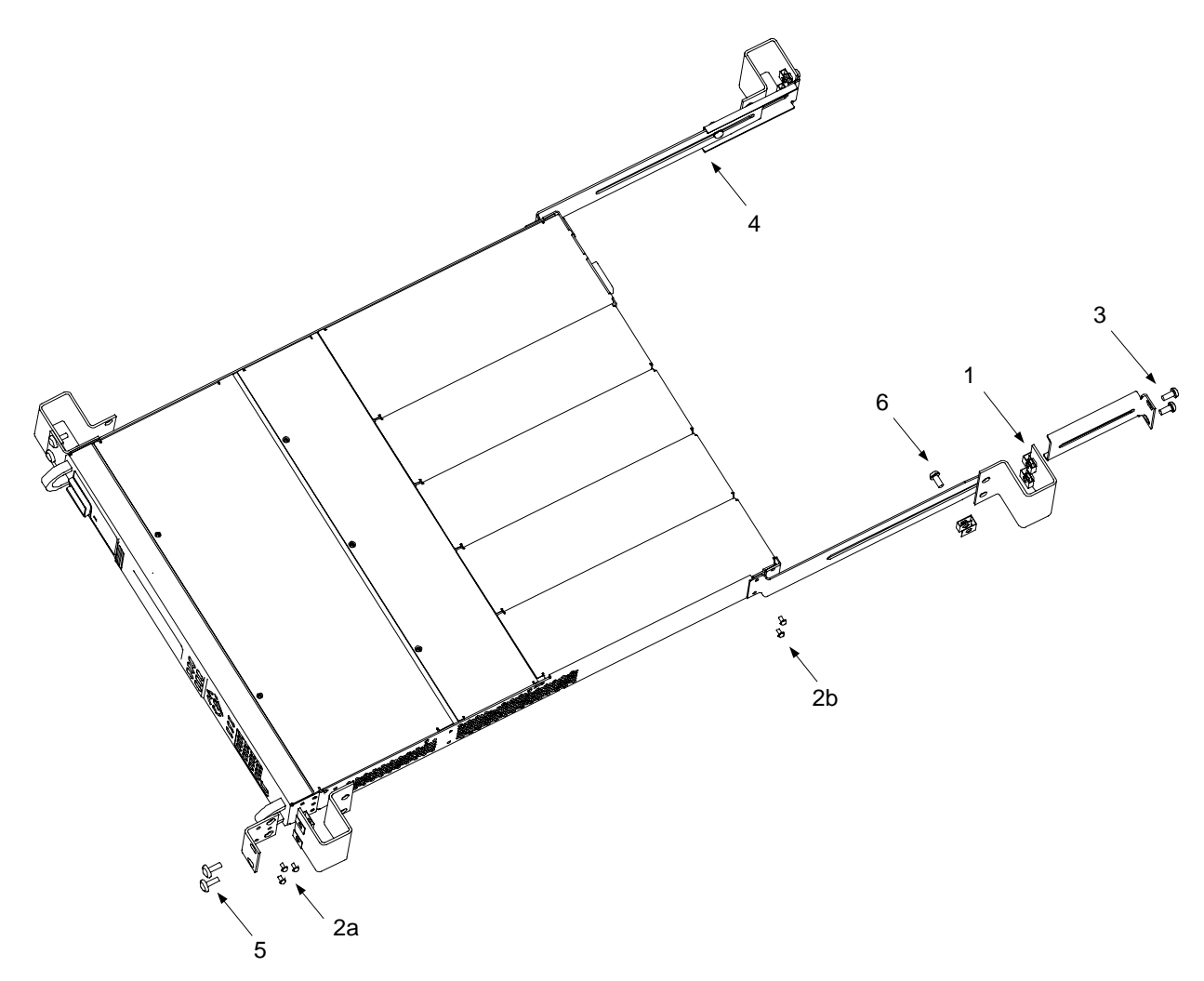

#### Kanalnummer

Die Kanalnummer eines Moduls wird durch dessen Position im Grundgerät bestimmt. Von der Rückseite aus gesehen ist dem Modul direkt neben der GPIB-Schnittstelle stets der Ausgangskanal eins zugeordnet. Davon ausgehend setzt sich die Nummerierung von eins bis vier der Reihe nach von rechts nach links fort.

Sind weniger als vier Module vorhanden, so werden die Kanäle entsprechend den jeweiligen Ordnungszahlen der installierten Module nummeriert. Ungenutzte Modul-Steckplätze werden mit "Füllmodulen" besetzt, damit eine angemessene Kühlung gewährleistet ist.

HINWEIS

Ausgabemodule, die parallel geschaltet und so konfiguriert (gruppiert) sind, dass sie als ein Kanal mit höherer Leistung fungieren, werden mit der Kanalnummer des **niedrigsten** Kanals in der Gruppe adressiert.

## Das Netzkabel anschließen

| WAR | NUNG | BRANDGEFAHR! Verwenden Sie unbedingt das mit Ihrem Gerät gelieferte<br>Netzkabel. Wenn Sie ein anderes Kabel verwenden, kann es zu Überhitzung<br>und damit zum Kabelbrand kommen.                                                                                      |  |  |
|-----|------|----------------------------------------------------------------------------------------------------|--|--|
|     |      | STROMSCHLAGGEFAHR! Das Netzkabel ist über einen dritten Anschluss mit<br>einer Gehäusemasse ausgestattet. Vergewissern Sie sich, dass es sich bei<br>dem Netzausgang um einen 3-poligen Anschluss handelt, bei dem der ent-<br>sprechende Pol an Schutzerde gelegt ist. |  |  |
|     |      | Stecken Sie das Netzkabel in den IEC 320-Anschluss an der Rückseite<br>der Einheit ein. Sollte bei Lieferung des Geräts nicht das richtige<br>Kabel enthalten sein, wenden Sie sich an das nächstgelegene Ver-<br>triebs- und Service-Zentrum von Agilent.              |  |  |
|     |      | Bei dem Netzanschluss an der Rückseite des Geräts handelt es sich<br>um einen Universaleingang. Er ist für Netzspannungen von 100 bis<br>240 V (Wechselspannung) ausgelegt. Die Wechselspannungsfrequenz<br>liegt entweder bei 50 oder bei 60 Hz.                       |  |  |
| HIN | WEIS | Im Notfall können Sie schnell das Netzkabel aus der Steckdose ziehen und so<br>die Versorgung der Einheit mit Strom unterbrechen.                                                                                                    |  |  |

## Die Ausgänge anschließen

WARNUNG

STROMSCHLAGGEFAHR! Nehmen Sie das Gerät vom Netz, bevor Sie an den rückwärtigen Anschlüssen hantieren. Alle Verbindungskabel und Leitungen müssen sorgfältig angeschlossen werden. Dabei sind die Anschlussbefestigungsschrauben fest anzuziehen.

BRANDGEFAHR! Wählen Sie den Querschnitt der Verbindungskabel groß genug, so dass auch im Fall eines Kurzschlusses keine Überhitzung eintritt. Aus Sicherheitsgründen müssen die Leitungsquerschnitte so groß gewählt sein, dass auch bei Kurzschlussstrom, den die Einheit abgeben kann, eine Überhitzung der Leitungen ausgeschlossen ist.

Ziehen Sie den Anschlussblock heraus, um die Verbindungskabel anzuschließen. Der Anschluss ist für die Verbindungskabel AWG 12 bis AWG 30 (0,5 mm<sup>2</sup> bis 2,5 mm<sup>2</sup>) ausgelegt. Verbindungskabel unter AWG 20 sind nicht zu empfehlen. Jeder Anschlussblock hat vier Öffnungen zum Anschließen der Verbindungskabel (siehe folgende Abbildung). Lasten werden mit den Anschlüssen + und - verbunden. Die Fühlerleitungen werden mit den Anschlüssen +s und -s verbunden. Fixieren Sie die Verbindungskabel, indem Sie die Anschlussschrauben fest anziehen. Wenn die Verbindungskabel fest angeschlossen sind, stecken Sie den Anschlussblock wieder in der Rückseite der Einheit ein und fixieren ihn, indem Sie die Sicherungsschrauben fest anziehen. Gut zugänglich finden Sie direkt neben dem Netzanschluss die Anschlussklemme für die Gehäusemasse.

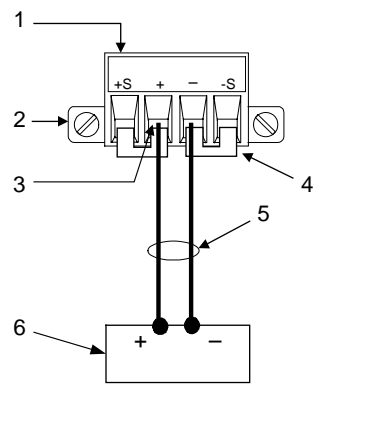

- 1. Schraube nach dem Einführen des Verbindungskabels anziehen
- 2. Sicherungsschraube
- 3. Verbindungskabel hier einführen
- 4. Fühlerleitungs-Jumper installiert für lokale Fühlung
- 5. Leitungen verdrillen
- 6. Last

Wenn Sie mehrere Lasten an einen Ausgang anschließen, verwenden Sie separate Kabel zu deren Anschluss an die Ausgangsanschlüsse. Jedes Kabelpaar sollte so kurz wie möglich und verdrillt oder gebündelt sein, um Induktionsspannung im Kabel und Rauschaufnahme zu verringern.

Positive oder negative Spannungen erhält man am Ausgang durch Erdung eines der Ausgangsanschlüsse. Verwenden Sie immer zwei Kabel zum Anschluss der Last an den Ausgang, unabhängig davon, wo oder wie das System geerdet ist. Für den Betrieb des Geräts ist der erlaubte Spannungsbereich für jeden Ausgangsanschluss  $\pm$  240 VDC zur Masse.

## Fernfühlerleitungsbetrieb

Auf Grund des unvermeidlichen Spannungsabfalls über die Lastleitungen bietet das zuvor beschriebene Anschlussschema keine optimalen Möglichkeiten zur Regelung der Spannung über der Last. Die in der nachfolgenden Abbildung gezeigten Fernfühlerleitungsanschlüsse bieten verbesserte Möglichkeiten zur Spannungsregelung über der Last, da die Überwachung der Spannung genau hier und nicht am Stromversorgungsausgang stattfindet. Die Stromversorgungseinheit kann so den Spannungsabfall in den Lastleitungen automatisch kompensieren.

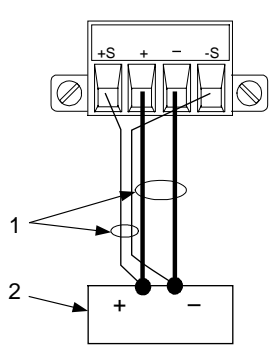

1. Verbindungskabel verdrillen

2. Last

## Parallelschaltung

VORSICHT

Schalten Sie nur Module mit gleicher Nennspannung und Nennstromstärke parallel.

Die Parallelschaltung von Ausgabemodulen ermöglicht höhere Ausgangsströme als von einem einzigen Ausgang. Die folgenden Abbildungen zeigen Parallelschaltungen mit lokalem und Fernfühlungsbetrieb.

Sobald die Ausgabemodule parallel geschaltet sind, können sie zu einem einzigen Kanal mit höherer Leistung "gruppiert" werden. Gruppierte Kanäle werden mit der Kanalnummer des **niedrigsten** Kanals in der Gruppe angesprochen. Die Funktion zum Gruppieren von Ausgabekanälen ist im Frontplattenmenü verfügbar.

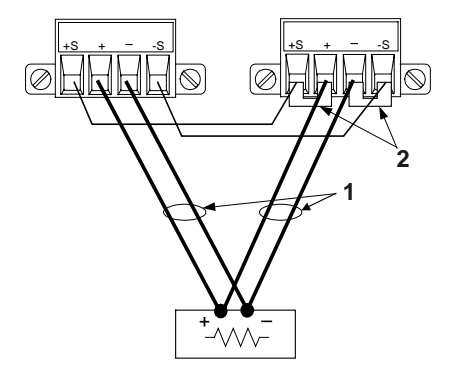

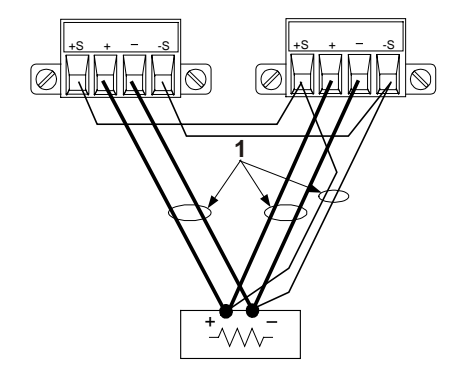

- 1. Leitungen verdrillen
- 2. Fühlerleitungs-Jumper instal liert für lokale Fühlung

## Reihenschaltung

 WARNUNG
 STROMSCHLAGGEFAHR! Schwebende Spannungen dürfen 240 VDC nicht überschreiten. Kein Ausgangsanschluss darf mehr als 240 VDC zur Gehäusemasse sein.

 VORSICHT
 Schalten Sie nur Module mit gleicher Nennstromstärke in Reihe. Alle Ausgänge

Schalten Sie nur Module mit gleicher Nennstromstarke in Reihe. Alle Ausgange sind zum Schutz vor Spannung falscher Polarität mit Dioden verbunden. Schließen Sie einen Ausgang nie so an, dass die Dioden Strom über der Nennstromstärke des Ausgangs leiten, da dies zu Defekten führen könnte.

Die Reihenschaltung von Ausgängen ermöglicht höhere Ausgangsspannungen als von einem einzigen Ausgang. Die folgenden Abbildungen zeigen Reihenschaltungen mit lokalem und Fernfühlungsbetrieb.

Programmieren Sie zuerst den Stromgrenzwert jedes Ausgangs auf den gewünschten Gesamtwert. Programmieren Sie dann die Spannung jedes Ausgangs, so dass die Summe der beiden Spannungen der gewünschten Gesamtbetriebsspannung entspricht. Am einfachsten erreichen Sie dies, indem Sie jeden Ausgang auf die Hälfte der gewünschten Gesamtbetriebsspannung programmieren.

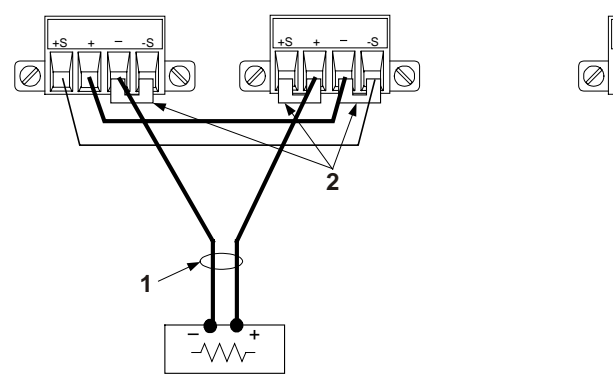

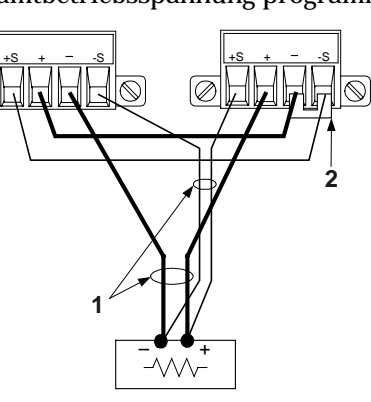

- 1. Leitungen verdrillen
- 2. Fühlleitungs-Jumper installiert

## Die digitale Steuerungsschnittstelle anschließen

An jedem Gerät ist ein 8-poliger Anschluss für den Zugriff auf die Funktionen der digitalen Steuerungsschnittstelle verfügbar. Der Anschluss ist für die Verbindungskabel AWG 12 bis AWG 30 (0,5 mm<sup>2</sup> bis 2,5 mm<sup>2</sup>) ausgelegt. Ziehen Sie den Anschlussblock heraus, um die Verbindungskabel anzuschließen.

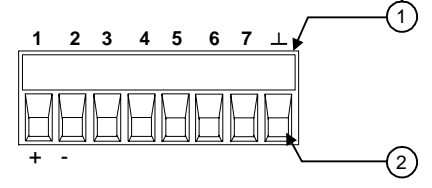

1. Schraube nach dem Einführen des Verbindungskabels anziehen

2. Verbindungskabel hier einführen

In der folgenden Tabelle sind die möglichen Pin-Konfigurationen für die verfügbaren Steuerungsfunktionen aufgeführt.

| Pin     | Externer Trigger | Störung/Sperre  | Digitale E/A      |
|---------|------------------|-----------------|-------------------|
| 1       | Trigger Ein/Aus  | Störungsausgabe | Eingabe/Ausgabe 0 |
| 2       | Trigger Ein/Aus  | Gemeinsame      | Eingabe/Ausgabe 1 |
|         |                  | Störungsleitung |                   |
| 3       | Trigger Ein/Aus  | Sperreneingang  | Eingabe/Ausgabe 2 |
| 4       | Trigger Ein/Aus  | -               | Eingabe/Ausgabe 3 |
| 5       | Trigger Ein/Aus  | -               | Eingabe/Ausgabe 4 |
| 6       | Trigger Ein/Aus  | -               | Eingabe/Ausgabe 5 |
| 7       | Trigger Ein/Aus  | -               | Eingabe/Ausgabe 6 |
| $\perp$ | Gemeinsame       | Gemeinsame      | Gemeinsame        |
|         | Trigger-Leitung  | Sperrenleitung  | Signalleitung     |

Die Signalpolarität für jeden Pin ist konfigurierbar. Bei positiver Polarität ist ein "WAHR"-Logiksignal hohe Spannung am Pin. Bei negativer Polarität ist ein "WAHR"-Logiksignal niedrige Spannung am Pin.

#### **Externer Trigger**

Beim Konfigurieren als Trigger-Eingang können Sie einen negativen oder positiven Impuls auf den bezeichneten Trigger-Pin anlegen. Die Trigger-Latenzzeit beträgt 5 Mikrosekunden. Die Mindestimpulsdauer beträgt 1 Mikrosekunde. Die Polaritätseinstellung des Pin bestimmt, welche Flanke ein Trigger-Ein-Ereignis erzeugt. Pin 8 ist die gemeinsame Signalleitung.

Beim Konfigurieren als Trigger-Ausgang erzeugt der bezeichnete Trigger-Pin einen Trigger-Impuls von 2 Mikrosekunden als Reaktion auf ein Trigger-Ereignis. Je nach Polaritätseinstellung kann es bei Referenz auf die gemeinsame Leitung (Pin 8) entweder positiv oder negativ sein.

### Fehlerausgang

Beim Konfigurieren für einen Fehlerausgang kann eine Fehlerbedingung in einem beliebigen Kanal ein Fehlersignal an der digitalen Steuerungsschnittstelle erzeugen. Die folgenden Bedingungen erzeugen ein Fehlerereignis: Überspannung, Überstrom, Überhitzung, Sperrsignal und Stromausfall (zu niedrige Wechselspannung).

Die Fehlerausgangsfunktion gilt nur für Pin 1 und 2. Pin 1 ist der Fehlerausgang, Pin 2 ist die gemeinsame Leitung für Pin 1. Diese Anordnung bietet eine optisch isolierte Ausgabe.

#### Sperreneingang

Mit der Sperreneingangsfunktion kann ein externes Eingangssignal den Ausgangszustand aller Ausgabekanäle im Grundgerät steuern. Die Signallatenzzeit beträgt 5 Mikrosekunden. Die Sperrenfunktion ist nur auf Pin 3 verfügbar. Pin 8 ist die gemeinsame Leitung für Pin 3. Die folgenden Modi können gewählt werden:

- LATChing Verursacht einen Logisch-WAHR-Übergang auf dem Sperreneingang, um alle Ausgänge zu deaktivieren.
  - **LIVE** Erlaubt den aktivierten Ausgängen, dem Status des Sperreneingangs zu folgen. Wenn der Sperreneingang WAHR ist, werden die Ausgänge deaktiviert. Wenn der Sperreneingang FALSCH ist, werden die Ausgänge wieder aktiviert.
  - **OFF** Der Sperreneingang wird ignoriert.

Die folgende Abbildung zeigt, wie Sie die Störungs-/Sperren-Pins des Anschlusses anschließen können, so dass eine interne Fehlerbedingung an einem Grundgerät alle Grundgeräte deaktiviert. Die Grundgeräte lassen sich auch mit einem manuellen Schalter deaktivieren.

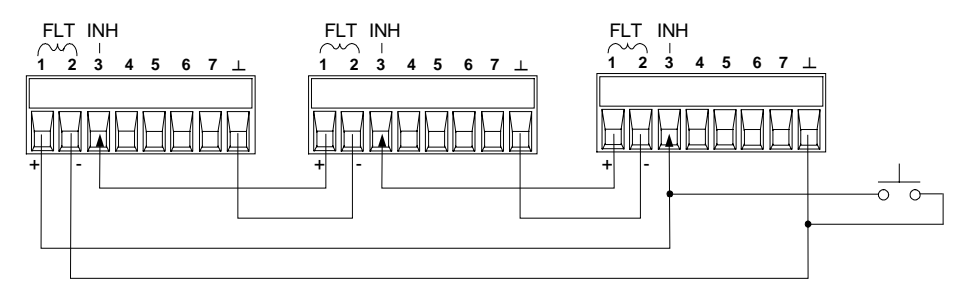

## Bidirektionale digitale E/A

Wenn die digitalen Steuerungs-Pins für bidirektionale digitale E/A konfiguriert sind, funktionieren die Pins als bidirektionale Ein-/ Ausgänge, deren Status über die Fernprogrammierungsschnittstelle gesteuert und abgelesen werden kann. Pin 8 ist die gemeinsame Signalleitung für die E/A-Pins. Es gelten folgende Bit-Zuweisungen:

| Pin | Bit | Pin | Bit |
|-----|-----|-----|-----|
| 1   | 0   | 5   | 4   |
| 2   | 1   | 6   | 5   |
| 3   | 2   | 7   | 6   |
| 4   | 3   |     |     |

## Digitaleingang

Wenn ein E/A-Pin nur für Digitaleingang konfiguriert ist, funktioniert der Pin als Digitaleingangs-Pin. Pin 8 ist die gemeinsame Signalleitung für die Eingangs-Pins. Der Pin-Status spiegelt den wahren Zustand des externen Signals wider, das an den Pin angelegt wird. Der Wert des Digitalausgabeworts hat keinen Einfluss auf den Pin-Status.

## Das Gerät einschalten

Nachdem Sie das Netzkabel angeschlossen haben, können Sie die Einheit durch Betätigen des Netzschalters an der Frontplatte einschalten. Nach wenigen Sekunden leuchtet das Display auf der Frontplatte auf.

Nach dem Einschalten führt die Einheit automatisch einen *Einschalt-Selbsttest* aus. Dieser Test überprüft die wichtigsten Gerätefunktionen. Schlägt der Selbsttest fehl, erscheint die Fehleranzeige. Drücken Sie zum Aufrufen der Fehler die Taste **Error**.

Sobald das Display aktiv ist, können Sie mit Hilfe der Bedienelemente der Frontplatte die gewünschten Werte für Spannung und Stromstärke eingeben.

## Einen Ausgangskanal wählen

Channel

Drücken Sie die Taste **Channel**, um den Ausgangskanal zu wählen, den Sie programmieren möchten.

## Die Ausgangsspannung einstellen

## Methode 1: Verwendung der Navigations- und Pfeiltasten

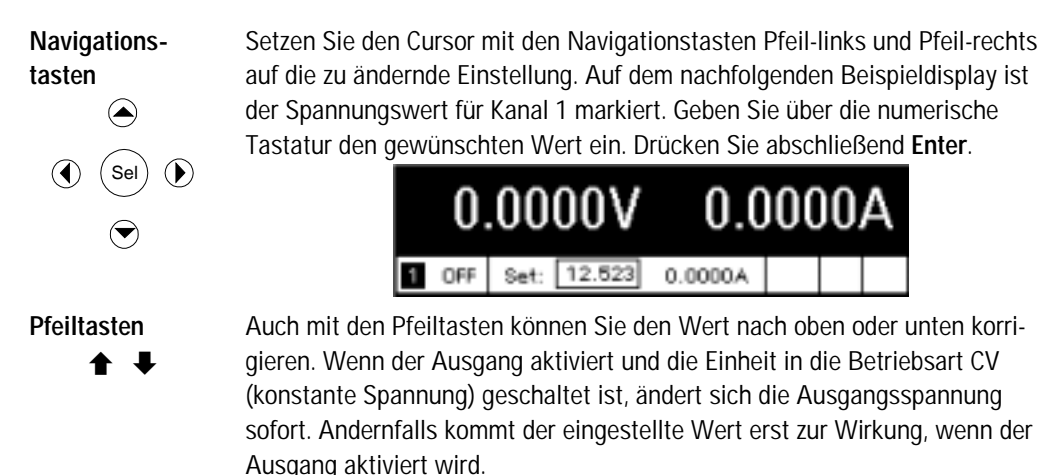

## Methode 2: Verwendung der Taste "Voltage"

Voltage

Wählen Sie durch Drücken der Taste **Voltage** das Spannungseingabefeld. Auf dem nachfolgenden Beispieldisplay ist der Spannungswert für Kanal 1 markiert. Geben Sie über die numerische Tastatur den gewünschten Wert ein. Drücken Sie abschließend **Enter**.

| Chan 1:\Output\Voltage |  |
|------------------------|--|
| Voltage 12.523         |  |

#### HINWEIS

Unterläuft Ihnen bei der Eingabe ein Fehler, so haben Sie die Möglichkeit, den falschen Wert mit der Taste + zu löschen oder **Back** zu drücken, um das Menü zu verlassen, oder **Meter** zu drücken, um in die Betriebsart zur Durchführung von Messungen zu schalten.

## Einen Grenzwert für die Stromstärke festlegen

## Methode 1: Verwendung der Navigations- und Pfeiltasten

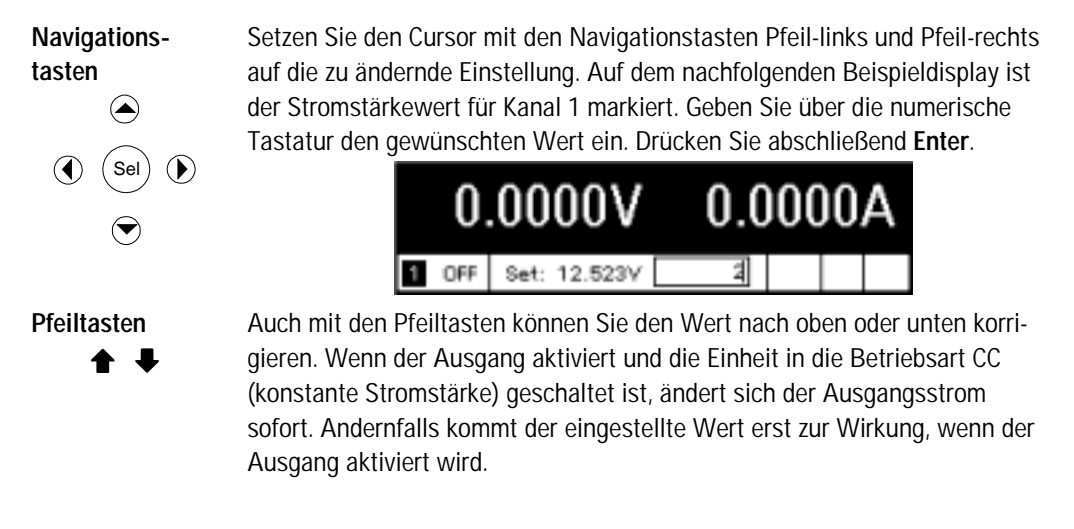

## Methode 2: Verwendung der Taste "Current"

CurrentWählen Sie durch Drücken der Taste Current das Eingabefeld für die Strom-<br/>stärke. Auf dem nachfolgenden Beispieldisplay ist der Stromstärkewert für<br/>Kanal 1 markiert. Geben Sie über die numerische Tastatur den gewünschten<br/>Wert ein. Drücken Sie abschließend Enter.

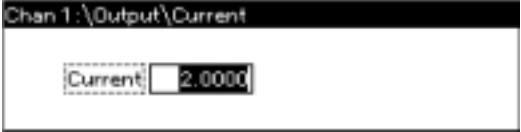

HINWEIS Unterläuft Ihnen bei der Eingabe ein Fehler, so haben Sie die Möglichkeit, den falschen Wert mit der Taste 🗲 zu löschen oder **Back** zu drücken, um das Menü zu verlassen, oder **Meter** zu drücken, um in die Betriebsart zur Durchführung von Messungen zu schalten.

## Einen Ausgang aktivieren

## Verwendung der Taste "On/Off" zum Aktivieren eines Ausgangs

On/Off

Wenn eine Last an den Ausgang angeschlossen ist, zeigt das Display der Frontplatte den Strom an, der gezogen wird. Andernfalls wird die Stromstärke null angezeigt. Der Statusanzeige neben der Kanalnummer entnehmen Sie den Status des Ausgangs. In diesem Beispiel ist die Spannung am Ausgangskanal konstant (Betriebsart CV).

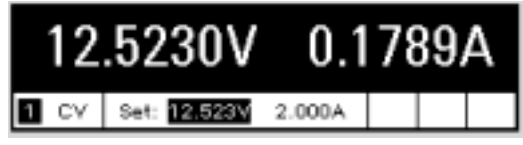

## Das Frontplattenmenü verwenden

Über das Befehlsmenü der Frontplatte können Sie auf die meisten Funktionen des Stromversorgungssystems zugreifen. Die eigentlichen Funktionsbefehle befinden sich auf der untersten Ebene der Menüstruktur.

- Drücken Sie die Taste Menu, um das Befehlsmenü aufzurufen.
- Mit den Navigationstasten steuern Sie die einzelnen Menübefehle an.
- Durch Drücken der Taste **Sel** wählen Sie einen Befehl aus und gelangen auf die darunter liegende Ebene der Menüstruktur.
- Durch Drücken der Taste Help auf der untersten Ebene der Menüstruktur rufen Sie Informationen zu den jeweiligen Funktionsbefehlen auf.

Dem nachfolgenden Beispiel können Sie entnehmen, wie Sie über das Befehlsmenü der Frontplatte die Überspannungsschutzfunktion programmieren.

## Den Überspannungsschutz einrichten

Menu Drücken Sie die Taste Menu, um das Befehlsmenü der Frontplatte aufzurufen.

> Der ersten Zeile entnehmen Sie den Ausgangskanal, der gesteuert wird; dahinter wird der Menüpfad angezeigt. Da die oberste Ebene der Menüstruktur angezeigt wird, erscheint noch kein Pfad.

In der zweiten Zeile sehen Sie die Befehle, die auf der aktuellen Menüebene verfügbar sind. In diesem Fall sind die Menübefehle der obersten Ebene der Menüstruktur angezeigt, wobei der Befehl **Output** (Ausgang) markiert ist.

Die dritte Zeile gibt Aufschluss darüber, welche Befehle in der Befehlskategorie **Output** (also in der darunter liegenden Ebene) zur Verfügung stehen. Damit die Befehle der darunter liegenden Ebene angezeigt werden, muss der Befehl **Output** gewählt sein.

| -       | •          |           |         |        |        |
|---------|------------|-----------|---------|--------|--------|
| Chan 1: | 1          |           |         |        |        |
| Output  | Measure    | Transient | Protect | States | System |
| Voltage | , Current, | , Delay   |         |        |        |
|         |            |           |         |        |        |
|         |            |           |         |        |        |

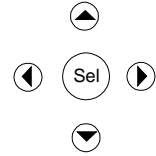

Drücken Sie die Navigationstaste ►, um zum Befehl Protect (Schützen) zu gelangen. Wählen Sie Protect, indem Sie die Taste Sel drücken.

Chan 1:) Output Measure Transient Protect States System OVP, OCP, Inhibit, Coupling, Clear

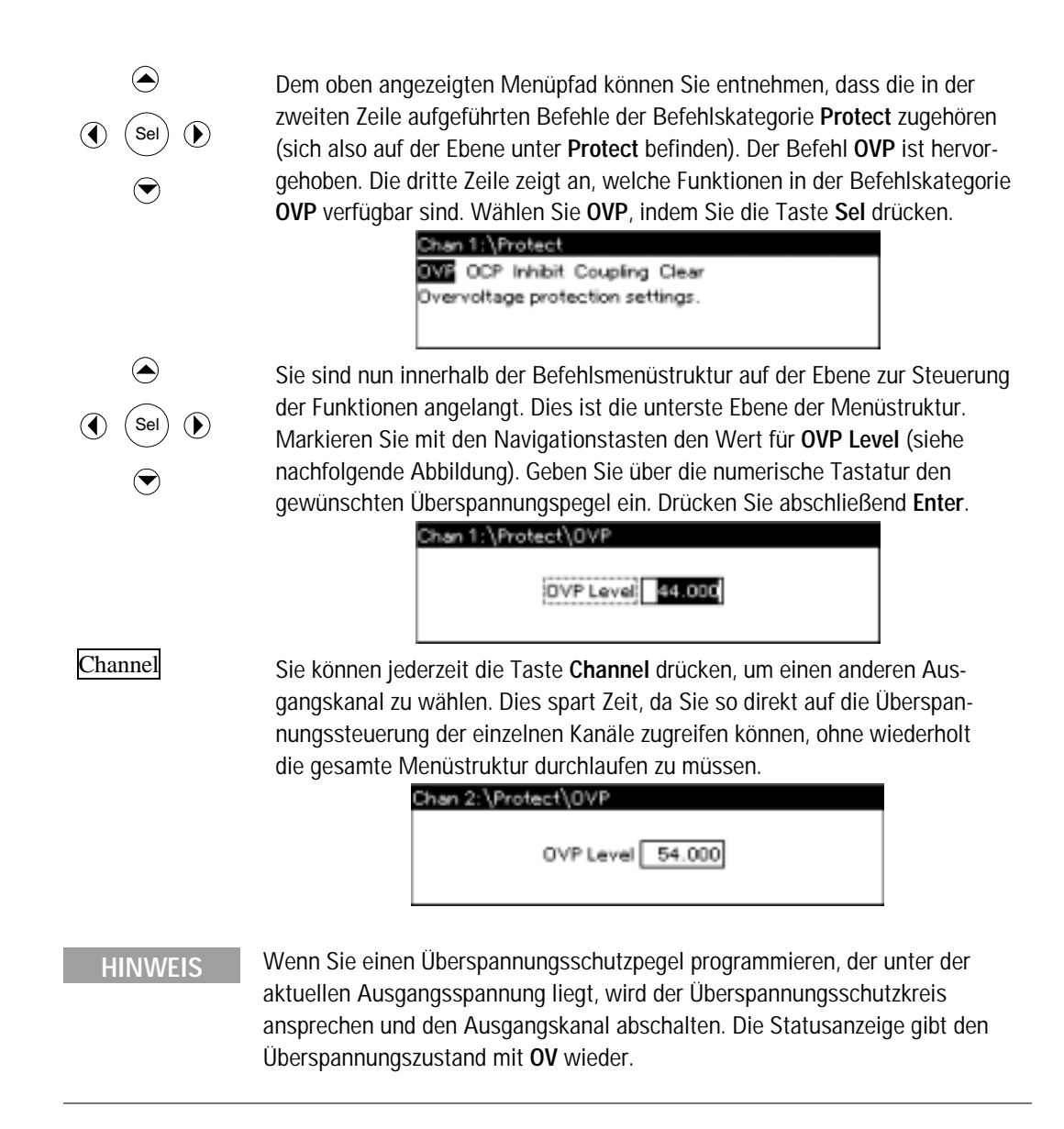

## Das Befehlsmenü beenden

Sie haben zwei Möglichkeiten, das Befehlsmenü zu beenden.

- Drücken Sie die Taste Meter, um direkt zur Ansicht für die Durchführung von Messungen zu wechseln. Auf diese Weise kehren Sie am schnellsten in die Betriebsart für Messungen zurück.
- Drücken Sie die Taste **Back**, um schrittweise (Ebene für Ebene) in der Struktur des Befehlsmenüs zurückzugehen. Diese Methode bietet sich an, wenn die Ausgabe weiterer Menübefehle innerhalb der Menüstruktur ansteht.

## **Bei Problemen**

Drücken Sie die Taste **Help**, um weiterführende Informationen zu den Ebenen der Funktionssteuerung anzuzeigen. Drücken Sie die Taste **Back**, um das Hilfemenü zu verlassen.

Schlägt der Selbsttest fehl oder treten andere Probleme im Zusammenhang mit dem Betrieb des Geräts auf, erscheint die Fehleranzeige. Drücken Sie zum Aufrufen der Fehler die Taste **Error**.

Informationen zu Serviceleistungen für Ihr Gerät finden Sie im *Benutzerhandbuch*, das im Lieferumfang des Geräts enthalten ist.

## Die Schnittstelle konfigurieren

Das modulare Stromversorgungssystem Agilent N6700 unterstützt die Kommunikation über drei Fernprogrammierungsschnittstellen: GPIB, USB und LAN. Alle drei Schnittstellen sind beim Einschalten des Geräts aktiv. Informationen zu Konfiguration und Einsatz von Fernprogrammierungsschnittstellen finden Sie im *Benutzerhandbuch*, das im Lieferumfang des Geräts enthalten ist.

| Menübefehl |            |           |                |        | Funktionsbeschreibung                                                                                                    |  |  |
|------------|------------|-----------|----------------|--------|----------------------------------------------------------------------------------------------------|--|--|
| Output     | Voltage    |           |                |        | Zum Programmieren von Spannungswerten und -bereichen                                                                                               |  |  |
|            | Current    |           |                |        | Zum Programmieren von Stromstärkewerten und -bereichen                                                                                             |  |  |
|            | Delay      |           |                |        | Zum Programmieren der Laufzeit zwischen An- und Abschaltung                                                                                        |  |  |
|            | Slew       |           |                |        | Zum Programmieren der Spannungsanstiegsgeschwindigkeit                                                                                             |  |  |
| Measure    | Range      |           |                |        | Zum Auswählen des Messbereichs für Spannung und Strom                                                                                              |  |  |
|            | Sweep      |           |                |        | Zur Angabe vom Messpunkten, Zeitintervallen und Trigger-Offset                                                                                     |  |  |
|            | Window     |           |                |        | Zum Auswählen des Messfensters: Rectangular, Hanning                                                                                               |  |  |
|            | Control    |           |                |        | Zum Abbrechen einer aktuell laufenden Messung                                                                                                    |  |  |
| Transient  | Mode       |           |                |        | Zum Auswählen des Wechselmodus für Spannung oder Strom:<br>Fixed, Step, List                                                                       |  |  |
|            | Step       |           |                |        | Zum Programmieren der Schrittweite für Spannung und Stromstärke; aktiviert Step-Trigger-Signale                                                    |  |  |
|            | List       | Pace      |                |        | Zur Auflistung der Dwell- (Verweil-) oder Trigger-Schritte                                                                                         |  |  |
|            |            | Repeat    |                |        | Zum Festlegen der Anzahl der Wiederholungen für die Liste oder<br>zum Spezifizieren einer kontinuierlichen Liste                                   |  |  |
|            |            | Terminate |                |        | Zum Angeben der Listeneinstellungen, wenn die Liste beendet ist                                                                                    |  |  |
|            |            | Config    |                |        | Zum Konfigurieren der Listenschritte; Festlegen von Spannung,<br>Stromstärke und Dwell-Werten; Angabe der Zustände des Trigger-<br>Ausgangssignals |  |  |
|            |            | Reset     |                |        | Zum Verwerfen der Liste und Zurücksetzen aller Listenparameter                                                                                     |  |  |
|            | TrigSource |           |                |        | Zur Angabe der Trigger-Quelle: Bus, Tran 1-4, Pin 1-7                                                                                              |  |  |
|            | Control    |           |                |        | Zum Initiieren, Triggern und Abbrechen von Ausgangs-Triggern;<br>Anzeigen des Trigger-Zustands                                                     |  |  |
| Protect    | OVP        |           |                |        | Zum Konfigurieren der Überspannungsschutzfunktion                                                                                                  |  |  |
|            | OCP        |           |                |        | Zum Konfigurieren der Überstromschutzfunktion                                                                                                    |  |  |
|            | Inhibit    |           |                |        | Zum Konfigurieren des externen Sperrensignals: Off, Latching, Live                                                                                 |  |  |
|            | Coupling   |           |                |        | Zum Deaktivieren ALLER Ausgangskanäle bei Auftreten einer Schutzverletzung                                                                         |  |  |
|            | Clear      |           |                |        | Zur Aufhebung des Ausgangsschutzes;<br>Anzeigen des Ausgangszustands                                                                               |  |  |
| States     | Reset      |           |                |        | Zum Zurücksetzen des Geräts in den Reset-Zustand (*RST)                                                                                            |  |  |
|            | SaveRecall |           |                |        | Zum Speichern oder Wiederaufrufen einer Geräteeinstellung                                                                                          |  |  |
|            | PowerOn    |           |                |        | Zum Einschalten                                                                                                    |  |  |
| System     | 1/0        | LAN       | ActiveSettings |        | Zum Anzeigen der aktuell aktiven Einstellungen der LAN-<br>Schnittstelle                                                                           |  |  |
|            |            |           | Config         | IP     | Zum Aktivieren/Deaktivieren von DHCP und Auto IP; Definieren von LAN-Adressen                                                                      |  |  |
|            |            |           |                | Name   | Zum Konfigurieren der Namensdienste Dynamic DNS und NetBIOS                                                                                        |  |  |
|            |            |           |                | Domain | Zum Konfigurieren des Domain-Namens                                                                                                    |  |  |
|            |            |           |                | DNS    | Zum Konfigurieren des DNS-Servers                                                                                                    |  |  |
|            |            |           |                | ТСР    | Zum Konfigurieren der TCP-Keepalive-Funktion                                                                                                    |  |  |

## Befehle des Frontplattenmenüs

| Menübefehl |             |              |          |          | Funktionsbeschreibung                                                                                                    |
|------------|-------------|--------------|----------|----------|----------------------------------------------------------------------------------------------------|
|            |             |              |          | Reset    |                                                                                                    |
|            |             |              |          |          | Zum Zurücksetzen der LAN-Schnittstelleneinstellungen in den<br>werkseitig konfigurierten Zustand                             |
|            |             | USB          | Status   |          | USB-Anschlusszeichenfolge: eindeutiger USB-Bezeichner für<br>das Gerät                                                       |
|            |             |              | Ident    |          | Zum Anzeigen von Status, Geschwindigkeit sowie ein- und ausgehenden Datenpaketen                                             |
|            |             | GPIB         |          |          | Zum Auswählen der GPIB-Adresse                                                                                               |
| System     | I/0         | DigPort      | Pin 1    | Function | Zum Angeben der Pin-Funktion: DiglO, TrigIn, TrigOut, DigIn,<br>FaultOut                                                     |
|            |             |              |          | Polarity | Zum Angeben der Pin-Polarität                                                                                                |
|            |             |              | Pin 2    | Function | Zum Angeben der Pin-Funktion: DiglO, TrigIn, TrigOut, DigIn                                                                  |
|            |             |              |          | Polarity | Zum Angeben der Pin-Polarität                                                                                                |
|            |             |              | Pin 3    | Function | Zum Angeben der Pin-Funktion: DigIO, TrigIn, TrigOut, DigIn,<br>InhibitIn                                                    |
|            |             |              |          | Polarity | Zum Angeben der Pin-Polarität                                                                                                |
|            |             |              | Pin 4    | Function | Zum Angeben der Pin-Funktion: DiglO, TrigIn, TrigOut, DigIn                                                                  |
|            |             |              |          | Polarity | Zum Angeben der Pin-Polarität                                                                                                |
|            |             |              | Pin 5    | Function | Zum Angeben der Pin-Funktion: DiglO, TrigIn, TrigOut, DigIn                                                                  |
|            |             |              |          | Polarity | Zum Angeben der Pin-Polarität                                                                                                |
|            |             |              | Pin 6    | Function | Zum Angeben der Pin-Funktion: DiglO, TrigIn, TrigOut, DigIn                                                                  |
|            |             |              |          | Polarity | Zum Angeben der Pin-Polarität                                                                                                |
|            |             |              | Pin 7    | Function | Zum Angeben der Pin-Funktion: DiglO, TrigIn, TrigOut, DigIn                                                                  |
|            |             |              |          | Polarity | Zum Angeben der Pin-Polarität                                                                                                |
|            |             |              | Data     |          | Zum Senden/Lesen der Daten von der digitalen E/A-<br>Schnittstellenfunktion                                                  |
|            | Groups      |              |          |          | Zum Definieren von Gruppen von Ausgabekanälen, die parallel<br>geschaltet sind                                               |
|            | Preferences | Display      | Contrast |          | Zum Konfigurieren des Anzeigekontrasts                                                                                       |
|            |             |              | Saver    |          | Zum Konfigurieren des Bildschirmschoners und des Wake-On-<br>E/A-Timers                                                      |
|            |             |              | View     |          | Zum Auswählen der 1-Kanal- oder 4-Kanal-Ansicht beim<br>Einschalten                                                          |
|            |             | Keys         |          |          | Zum Aktivieren/Deaktivieren von Tastenanschlägen und<br>Konfigurieren des Einschalt-/Ausschaltknopfs (On/Off)                |
|            |             | Lock         |          |          | Zum Sperren der Frontplattentasten; Entsperren der Frontplatte<br>nur mittels Passwort                                       |
|            | Admin       | Login/Logout |          |          | Zum Eingeben eines Passworts für den Zugriff auf die<br>Administratorfunktionen                                              |
|            |             | Cal          | Function | VProg    | HighZur Eingabe von Messdaten für den oberen KalibrierpunktLowZur Eingabe von Messdaten für den unteren Kalibrierpunkt       |
|            |             |              |          | VMeas    | Zur Eingabe von Messdaten                                                                                                    |
|            |             |              |          | CMRR     | Zur Kalibrierung der Gleichtaktunterdrückung                                                                                 |
|            |             |              |          | IProg    | High Zur Eingabe von Messdaten für den oberen Kalibrierpunkt<br>Low Zur Eingabe von Messdaten für den unteren Kalibrierpunkt |

| Menübefel | าไ    |          |       | Funktionsbeschreibung                                                                                           |
|-----------|-------|----------|-------|----------------------------------------------------------------------------------------------------|
|           |       |          | IMeas | Zur Eingabe von Messdaten                                                                                       |
|           |       |          | DPRog | Zum Kalibrieren des Downprogrammers                                                                             |
|           |       |          | IPeak | Zum Kalibrieren des I-Peak                                                                                      |
|           |       | Date     |       | Zum Speichern des Kalibrierdatums für die einzelnen Kanäle                                                      |
|           |       | Save     |       | Zum Speichern der Kalibrierdaten                                                                                |
|           |       | LAN      |       | Zum Aktivieren/Deaktivieren der LAN-Schnittstelle und des<br>intergrierten Web-Servers                          |
|           |       | USB      |       | Zum Aktivieren/Deaktivieren der USB-Schnittstelle                                                               |
|           |       | Nvram    |       | Zum Zurücksetzen aller nicht-flüchtigen RAM-Einstellungen auf<br>die Werkseinstellungen                         |
|           |       | Password |       | Zum Ändern des Passworts für die Administratorfunktionen                                                        |
|           | About | Frame    |       | Zum Anzeigen der Modell- und der Seriennummer sowie der Firmware-Version                                        |
|           |       | Module   |       | Zum Anzeigen der Modell- und Seriennummer, der Optionen,<br>der Spannung und der Stromstärke sowie der Leistung |
|           |       |          | IMeas | Zur Eingabe von Messdaten                                                                                       |